# How to upgrade TP-LINK Wireless AC Router

## Notice:

**1. Before upgrading:** 

• Please verify the hardware version of your device for the firmware version.Wrong firmware upgrading may damage your device and void the warranty. How to check over the hardware version of a TP-LINK device?(Page 3 for details)

• Write down all the settings you changed from the default values, since you may need to reenter them manually.(Page 4 for details)

• It's recommended that users stop all Internet Applications on the computer, or simply disconnect Internet line from the device before upgrading.

### **2. During upgrading:**

• Do NOT upgrade the firmware through wireless connection unless the device only has wireless connection;

• Do NOT turn off the power or cut down the Ethernet cable during upgrade process;

• Internet Explorer(IE) is the recommended web browser for upgrading firmware.

### **Steps about upgrading:**

Step 1Log into the TP-LINK device by typing http://tplinkwifi.net in<br/>the address bar of the web browser (such as Internet Explorer, Firefox).<br/>The default user name and password are both admin.

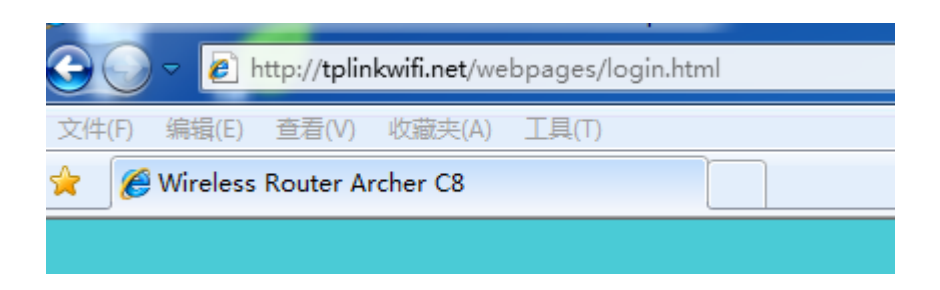

Step 2Click Advanced ->System Tools ->Firmware Upgrade, click the<br/>Browse button to choose the firmware you already extracted in the folder.<br/>The firmware is usually named as XXXX.bin;

### Local Upgrade

| New Firmware File: | Browse |         |
|--------------------|--------|---------|
|                    |        | Upgrade |

- **Step 3** Click the **Upgrade** button. The device will reboot automatically after the upgrading has been finished. Please wait about 3 minutes.
- **Step 4** Verify that the router's firmware has been upgraded.

## **Device Information**

Firmware Version:

1.0.0 Build 20160721 rel.53804

Hardware Version:

ArcherC8 v3.0

How to check the hardware version of a TP-LINK device?

### 1. Check from management page.

Log into the device, click **Advanced ->System Tools** ->**Firmware Upgrade**, The software and hardware version will be shown as the following picture: (As an example, in the following picture, the hardware version is 'v3')

# **Device Information**

| Firmware Version: | 1.0.0 Build 20160721 rel.53804 |
|-------------------|--------------------------------|
| Hardware Version: | ArcherC8 v3.0                  |

### 2. Check from label

Turn over the device, you can see a label at the back of the device, there is a character string **"Ver:X.Y"** (for example, Ver:1.0) and the number X is the **hardware version** of the device. If the string is "Ver: 1.1", it means that the hardware version is V1.

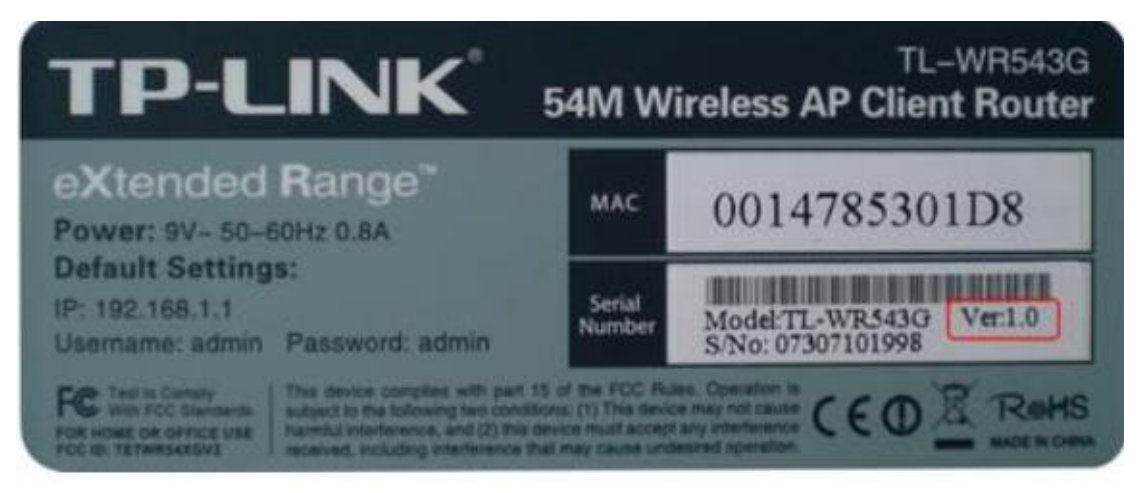

### How to Backup&Restore configuration of TP-LINK Wireless Router

1. Log into the device, Click Advanced -> System Tools -> Backup&Restore.

| Backup                   |               |        | ۲<br>۲  |
|--------------------------|---------------|--------|---------|
| Save a copy of your cur  | ent settings. |        |         |
|                          |               |        | Backup  |
| Restore                  |               |        |         |
| Restore saved settings f | rom a file.   |        |         |
| File:                    |               | Browse | Restore |

- 2. Click the Backup button and save the file. The file name is config.bin
- **3.** After firmware upgrading , at the same page click the browse and find the configuration file which have been backup
- 4. Finally click Restore, then wait a minute you can see configuration uploaded successfully.

| Reboot    |                |           |      |  |
|-----------|----------------|-----------|------|--|
| Configura | ition Uploaded | Successfu | lly! |  |
| Rebooting | g              |           |      |  |
| 60%       |                |           |      |  |
|           |                |           |      |  |